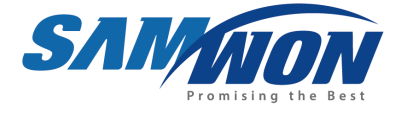

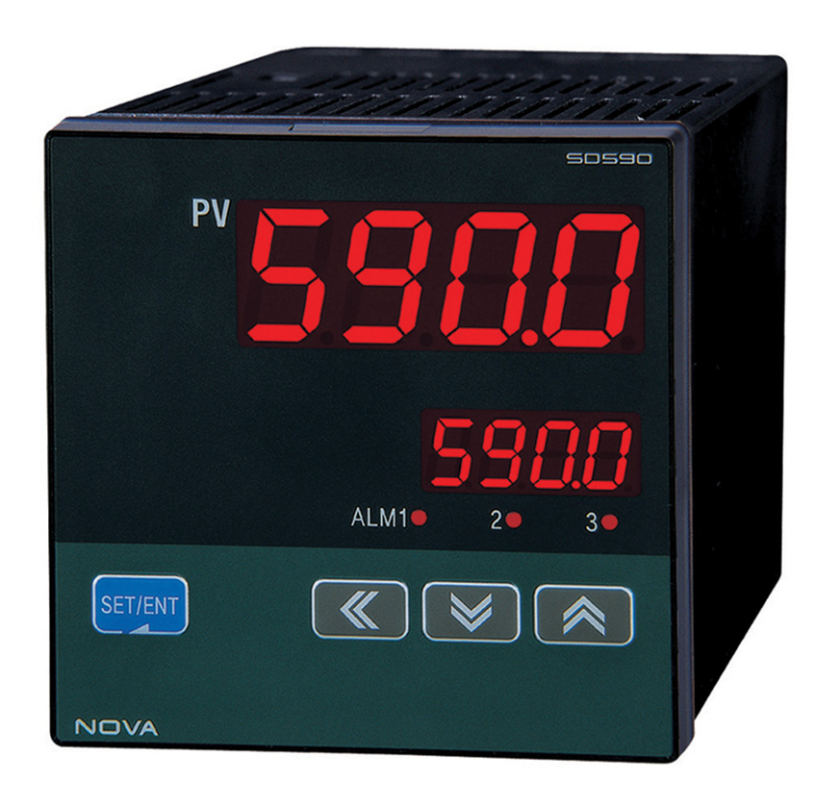

# NOVA Series SD590/560 Instruction Manual

DIGITAL INDICATOR

## Contents

| 1. | Safety Guide                                 | 3  |
|----|----------------------------------------------|----|
| 2. | Control Keys and Display                     | 5  |
| 3. | Parameter Map                                | 6  |
| 4. | Flow of Operating Display                    | 7  |
| 5. | Setting Up Parameter in each Group           | 8  |
|    | 5.1 Input Group(G.IN)                        | 8  |
|    | 5.2 Control Group(G.CTL)                     | 12 |
|    | 5.3 Alarm Group(G.ALM)                       | 14 |
|    | 5.4 Retransmission Group(G.RET)              | 17 |
|    | 5.5 Communication Group(G.COM)               | 18 |
| 6. | Display Error and Correction                 | 20 |
| 7. | Installation                                 | 21 |
|    | 7.1 Dimension and Panel Cutout               | 21 |
|    | 7.2 How to install Mount                     | 23 |
|    | 7.3 Power Cable Specification                | 24 |
|    | 7.4 Terminal Specification                   | 24 |
|    | 7.5 Terminal Arrangement and External Wiring | 25 |

| 7.6 Grounding and Power Cable Connection       | 27 |
|------------------------------------------------|----|
| 7.7 Analog Input Connection                    | 27 |
| 7.8 Retransmission Output Connection(RET)      | 28 |
| 7.9 Loop Power Supply Output Connection(LPS)   | 28 |
| 7.10 External Contact Output Connection(RELAY) | 28 |
| 7.11 External Contact Input Connection(DI)     | 29 |
| 7.12 Use an Auxiliary Relay                    | 29 |
| 7.13 Communication Wiring(RS485)               | 30 |
| Attach. Table of D-Register                    | 31 |
| Table 1 : Type of Input Sensor                 | 8  |
| Table 2 : DI Operation                         | 12 |
| Table 3 : Type of Alarm                        | 15 |
|                                                |    |
| Fig 1 : Example of Piece Bias                  | 10 |
| Fig 2 : Example of Piece Bias Formula          | 10 |
| Fig 3: Alarm Operation                         | 15 |
|                                                |    |

### 1. Safety Guide

The following safety symbols are used in this manual

(A) If this symbol is marked on the product, the operator must investigate the explanation given in this manual to protect injury or death to personnel or damage to instrument.

CAUTION

(1) For Production : it should be marked when operator must refer the explanation in the manual to avoid loss of life or damage to instrument.
 (2) For instrument.

(2) For Instruction Manual : it marks to avoid operator's loss of life and injury that may result comes from Electric Shock.

(B) Functional earth terminal

Equipment protected by double or reinforced insulation

It marks the terminal must be connected to Ground prior to operating the equipment.

(C) It marks additional Information on the operation and features of the product.

(D) It marks for further information on the current topic and pages

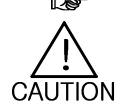

### Precautions on this instruction Manual

- (1) This Manual should be passed on the end User and keep a suitable place for operator to study and check the function of the product.
- (2) Operator should carefully study, understand how to operate this product before
- (3) This manual is describing the functions of the product. We, Samwontech, does not warrant that the functions will suit a particular purpose.
- (4) Under absolutely no circumstance may the contents of this manual in part or in whole be transcribed or copied without permission.
- (5) All contents of this manual has been made to ensure accuracy in the preparation, However, should any errors or omissions come to the attention of the user, feel free to contact our sales representatives or our sales office

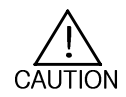

### Regarding Safety and Unauthorized Modification

- (1) In order to protect this product and the system controlled by it against damage and ensure its safe use, make certain that all of the safety instructions and precautions in this manual are strictly adhered to.
- (2) We, Samwontech, are not guarantee safety if the products are not handled according to this instruction manuals
- (3) If separate protection or safety circuits are to be installed for this product or the system which is controlled by this product, ensure that such circuits are installed external to the product.
- (4) Don't try to make modifications or additions internal to the product. It may becomes electric shock, burn or out of order.
- (5) In case of replacement parts or consumables of the product, must call to our sales office.(6) Protect this product from moisture. It may becomes out of order.
- (7) Protect any kind of shock and vibration to the product. It may becomes product defects and out of order

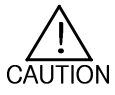

### Regarding an exemption from responsibility

- (1) Samwontech co. Ltd does not make any warranties regarding the product except Warranty conditions those mentioned in this manual.
- (2) We assumes no liability to any party for any loss or damage, direct or indirect, caused by the use or any unpredictable defect of the product.

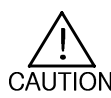

### Regarding the production Quality Assurance.

- (1) The guaranteed period of the production quality assurance is (1) one year after end user buy it and it will be free to fix defected product under regular usage described by this manual.
- (2) It will be charged to fix defected product after warranty period. This charge will announced by our actual cost to be calculated during the fixing time.
- (3) It will be charging even if within warranty period as following events.
  - (3.1) Defect by operator and user's default.(forget password, production initialize)
  - (3.2) Natural disaster.(fire, water flow etc)
  - (3.3) Additional shift after 1st installed.
  - (3.4) Improperly repaired, or altered, modified in anyway.
  - (3.5) Power failure in unstable power condition.
- (4) Feel free to contact our sales office whenever it need to make A/S.

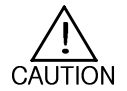

### Environmental precautions for installation.

- (1) Be sure to operate the controller installed on a panel to prevent electric shock.
- (2) To install the controller, do select a location where;
  - No one may accidentally touch terminal.
  - Mechanical vibrations are minimal.
  - No corrosive gas is prevent.
  - Temperature fluctuation is minimal.
  - Temperature can be maintained. (50 ℃ below / 10 ℃ over)
  - No direct heat radiation is present.
  - No magnetic disturbances are caused
  - No water is splashed.
  - No flammable materials are around.
  - No wind blows. (prevent Dust with salt)
  - No ultraviolet rays are present.
  - Pollution Degree 2
  - Installation Category II
  - Do not block openings
  - If the equipment is used in a manner not specified by the manufacturer, the protection provided by the equipment may be impaired.
  - A switch or circuit-breaker acting as the disconnect device shall be included in the application or the building installation

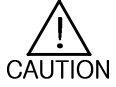

### Precautions of Controller Mounting.

- Keep the input circuit wiring as far as possible away from power and ground circuit.
- Keep the controllers in  $10^{\circ}$ C ~  $50^{\circ}$ C / 20 % ~ 90 % RH,
  - Warming up needed to use controller when temperature is below 10°C in advance.
- Do not mount front panel facing downward.
- To prevent electric shock, be sure to turn off and the source circuit breaker before wiring.
- The power consumptions are 100-240VAC, 50/60Hz, 10VAmax and operate without power switching in advance.
- No work in wet hands ( it caused electric shock)
- Follow operation by precaution in the manual to avoid fire, electric shock, loss of life etc.
- Requested to follow mounting and operation methods just indicated in this manual.
- Refer the way of grounding connection, however, keep away for grounding to Gas pipe, water pipe, lightening rod etc.
- Be sure not to power connection before finishing of wiring between each contact point.
- Not close and wrapping the heat hole in back case of controller.

### 2. Control Keys and Display

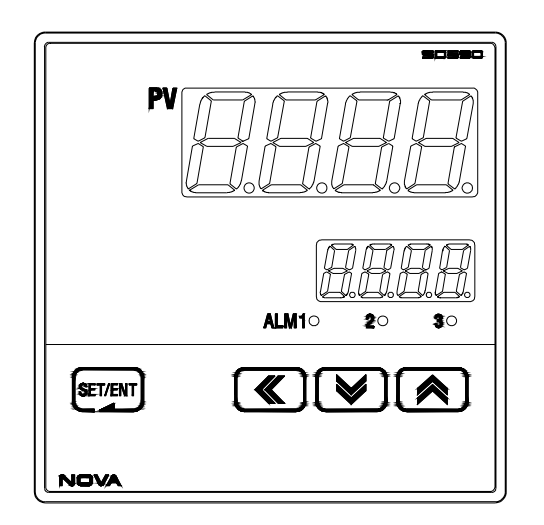

### $\odot$ Control Keys

| KEY                | Contents                                                                                                    |
|--------------------|----------------------------------------------------------------------------------------------------|
| SET/ENT<br>(ENTER) | <ul> <li>Used in switching between parameters or registering parameter settings.</li> <li>Pressing SET/ENT Key at least 3 sec. switches between an operating display<br/>and an operating parameter setting display</li> </ul> |
| ▲/▼<br>(UP/DOWN)   | <ul> <li>Used to change the value of parameters.</li> <li>Used to move between GROUP and change SP value.</li> </ul>                                                                                                    |
|                    | - Used when shifting position to modify value.                                                                                                    |

### ● LED Display

| LED      | Contents                     |
|----------|------------------------------|
| ALM1,2,3 | - Lights on when Alarm occur |

3. Parameter Map

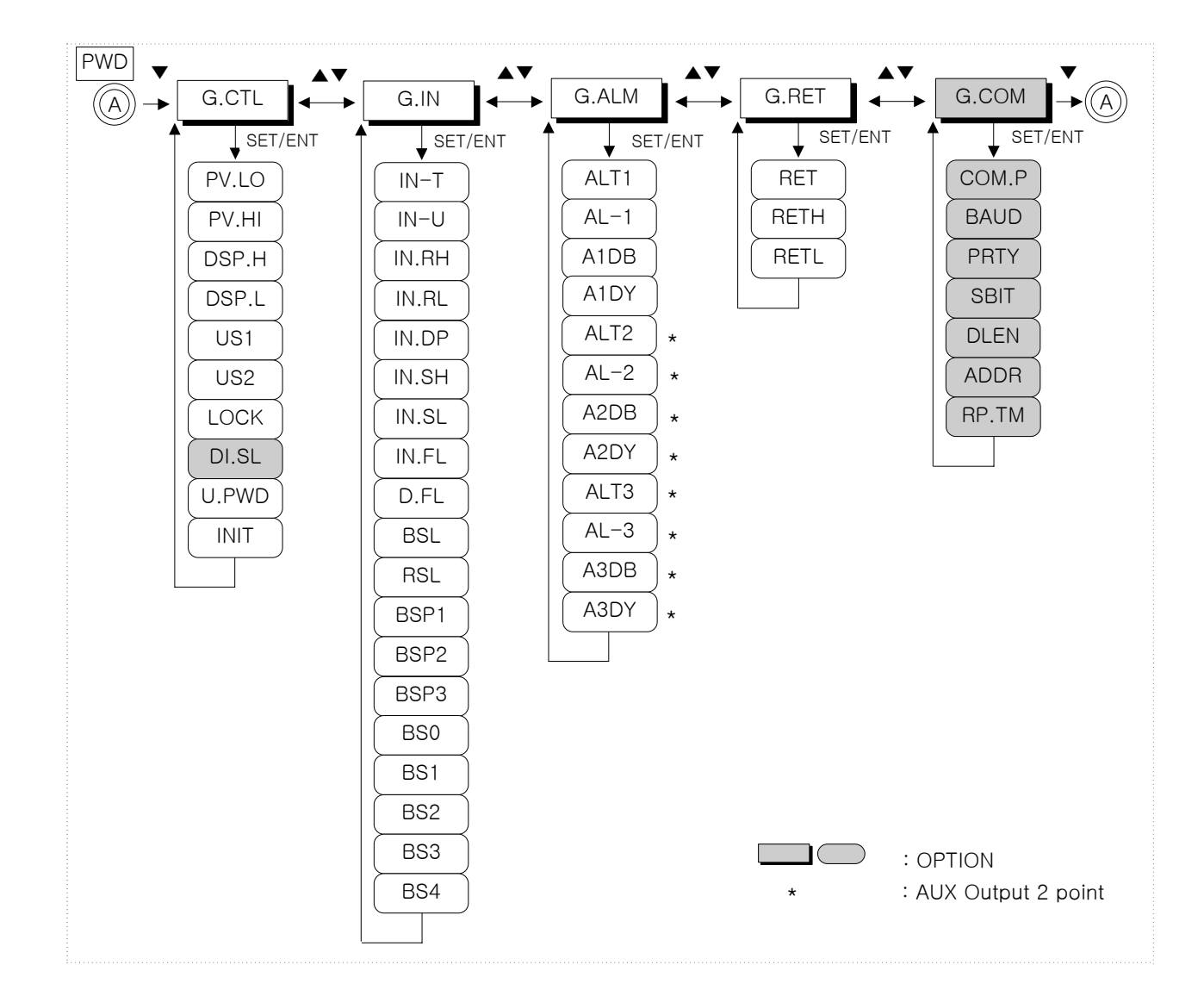

### 4. Flow of Operating Display

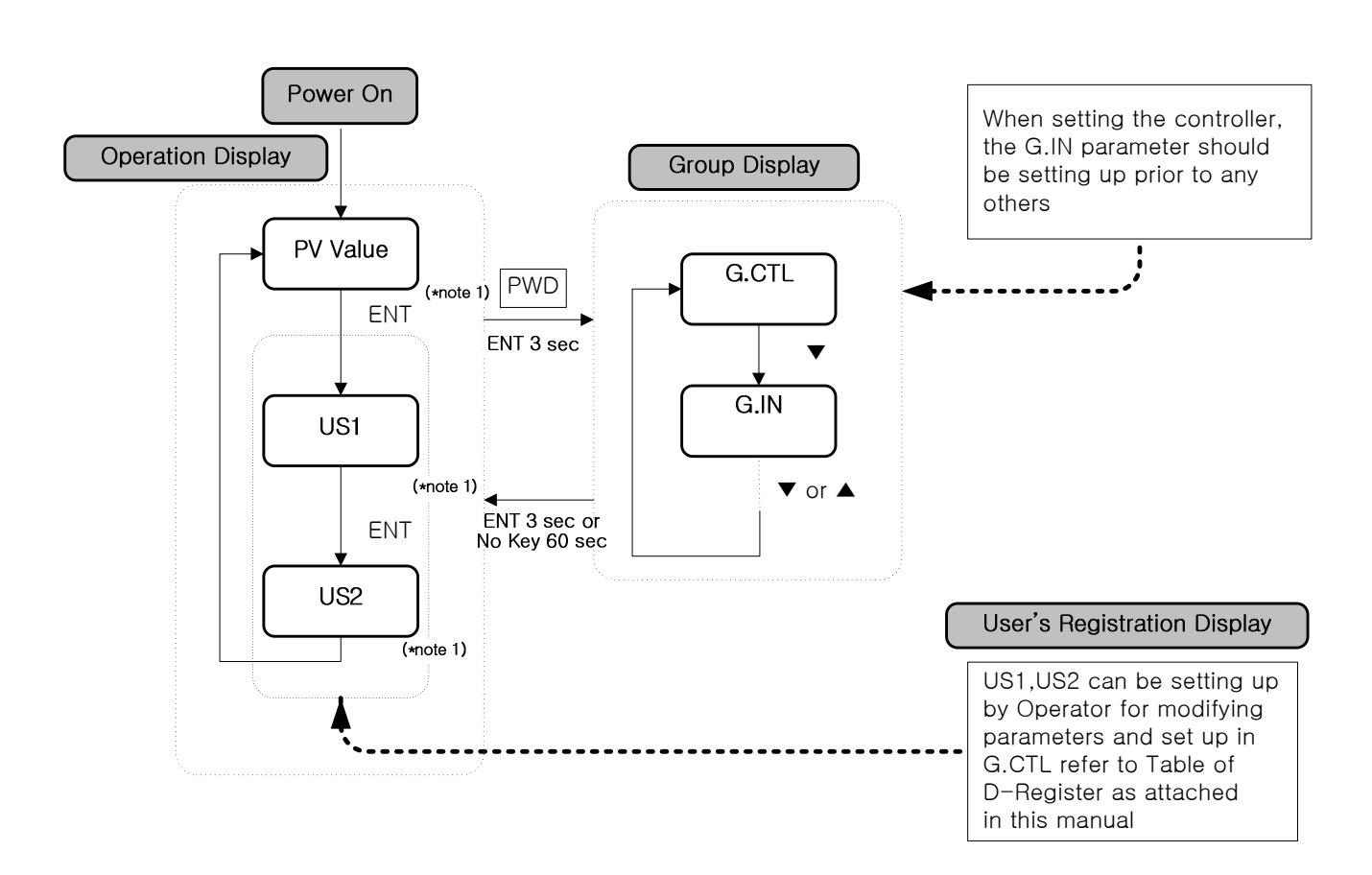

(\*note 1: Initial display after power on.: First operation display) (\*note 2: When User's Screen is registered.) Pre-setting PV,LO in DI option.

(\*note 3: When User's Screen is registered.) Pre-setting PV,HI in DI option.

### 5. Setting Up Parameter in each Group.

5.1 Input Group(G.IN)

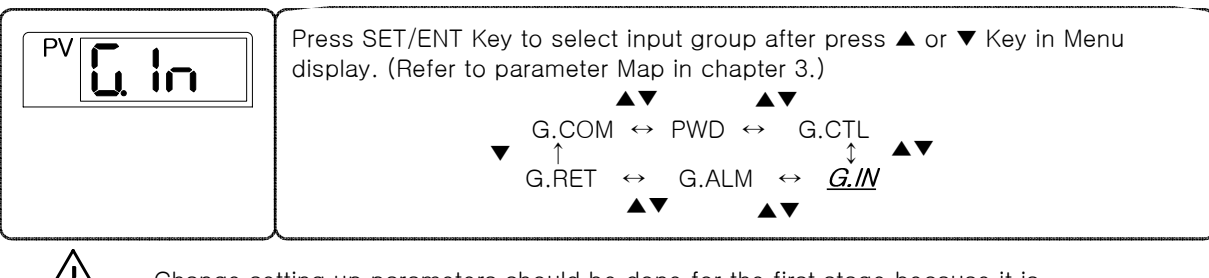

Change setting up parameters should be done for the first stage because it is suspended initializing parameters in other group around.

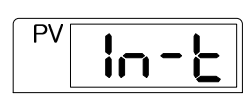

CAUTION

The parameter to select type of temperature sensor and its initial setting is type TC,K1.

Refer to following 'Table of Input Sensor' and select No shown in Table 1.

| Table 1: Type of Input Sensor |     |             |               | <i>≫disp</i>   | lay range: -5% · | ~ +105% |
|-------------------------------|-----|-------------|---------------|----------------|------------------|---------|
|                               | No. | TYPE        | Temp.Range(℃) | Temp.Range(°F) | Group            | DISP    |
|                               | 1   | K1          | -200~1370     | -300~2500      |                  | TC.K1   |
|                               | 2   | K2          | -199.9~999.9  | 0~2300         |                  | TC.K2   |
|                               | 3   | J           | -199.9~999.9  | -300~2300      |                  | TC.J    |
| ĺ                             | 4   | E           | -199.9~999.9  | -300~1800      |                  | TC.E    |
| ĺ                             | 5   | Т           | -199.9~400.0  | -300~750       |                  | TC.T    |
|                               | 6   | R           | 0~1700        | 32~3100        |                  | TC.R    |
|                               | 7   | В           | 0~1800        | 32~3300        | T/C              | TC.B    |
|                               | 8   | S           | 0~1700        | 32~3100        | 1/0              | TC.S    |
|                               | 9   | L           | -199.9~900.0  | -300~1600      |                  | TC.L    |
|                               | 10  | Ν           | -200~1300     | -300~2400      | -                | TC.N    |
|                               | 11  | U           | -199.9~400.0  | -300~750       |                  | TC.U    |
|                               | 12  | W           | 0~2300        | 32~4200        |                  | TC.W    |
|                               | 13  | Platinel II | 0~1390        | 32~2500        |                  | TC.PL   |
|                               | 14  | С           | 0~2320        | 32~4200        |                  | TC.C    |
|                               | 15  | PtA         | -199.9~850.0  | -300~1560      |                  | PTA     |
|                               | 16  | PtB         | -199.9~500.0  | -199.9~999.9   |                  | PTB     |
|                               | 17  | PtC         | -19.99~99.99  | -4.0~212.0     | RTD              | PTC     |
|                               | 18  | JPtA        | -199.9~500.0  | -199.9~999.9   |                  | JPTA    |
|                               | 19  | JPtB        | -150.0~150.0  | -199.9~300.0   |                  | JPTB    |
|                               | 20  | 0.4~2.0V    | 0.400~        | 2.000V         |                  | 2V      |
|                               | 21  | $1 \sim 5V$ | 1~            | 5V             | DCV              | 5V      |
|                               | 22  | 0~10V       | 0~            | 10V            |                  | 10V     |
|                               | 23  | -10~20mV    | -10~          | 20mV           | m\/              | 20M     |
|                               | 24  | 0~100mV     | 0~10          | 00mV           | IIIV             | 100M    |

5th Edition of NOVA IM : SEP 2005

|                 | The parameter to select type of temperature unit for °C or °F.<br>Its initial selection is °C type.                                                                                                    |
|-----------------|----------------------------------------------------------------------------------------------------|
|                 | Refer to Table 1 when change temperature unit.                                                                                                    |
|                 | The parameter to set High-Limit for input temperature measuring range.                                                                                                    |
|                 | The parameter to set Low-Limit for input temperature measuring range.                                                                                                    |
| (PV I ndP       | The parameter to set the position of decimal value in case that sensor type is mV or V. The position if decimal value can change 0 ~ 3. its initial set value is '1'.                                                                                                    |
| PVInSH          | The parameter to set High-Limit of input measuring scale in case that sensor type is mV or V.<br>its initial value of 'In.SH' is '100.0'                                                                                                    |
| PVInSL          | The parameter to set Low-Limit of input measuring scale in case that sensor type is mV or V.<br>its initial value of 'In.SL' is '0.0'                                                                                                    |
|                 | The parameter to set PV filter for stabilizing from electromagnetic noise etc.<br>it may effect violation of PV value. Its initial value of 'In. FL' is OFF and<br>can change 1 sec to 120 sec.                                                                                                    |
|                 | The parameter to set for decreasing when PV is unstable due to senstive sensor response under normal control.                                                                                                    |
| PV <b>bSL</b>   | The parameter to set a direction of PV operation when sensor open. When set value of BSL is 'UP', PV operation is for High-Limit of Input Sensor. When set value of BSL is 'DOWN', PV operation is for Low-Limit of Input Sensor. Its initial setting is 'UP' (* in case of mV, V input, initialize 'OFF' and No checking Sensor-Open in 10V, 20mV, 100mV |
| PV_rSL          | The parameter to set whether using RJC or not in case that input sensor is thermocouple. Its initial setting of 'rSL' is 'ON'                                                                                                    |
| PV <u>bSP i</u> | The parameter to set range of Bias in PV value enabling Bias process.<br>Bias range can set Max 4. for further information, refer to Fig 1. and Fig 2.                                                                                                    |
| PV <b>b50</b>   | The parameter to set Bias value of PV in Bias range.<br>For further information, refer to Fig 1. and Fig 2.                                                                                                    |
| PV <b>b54</b>   |                                                                                                    |

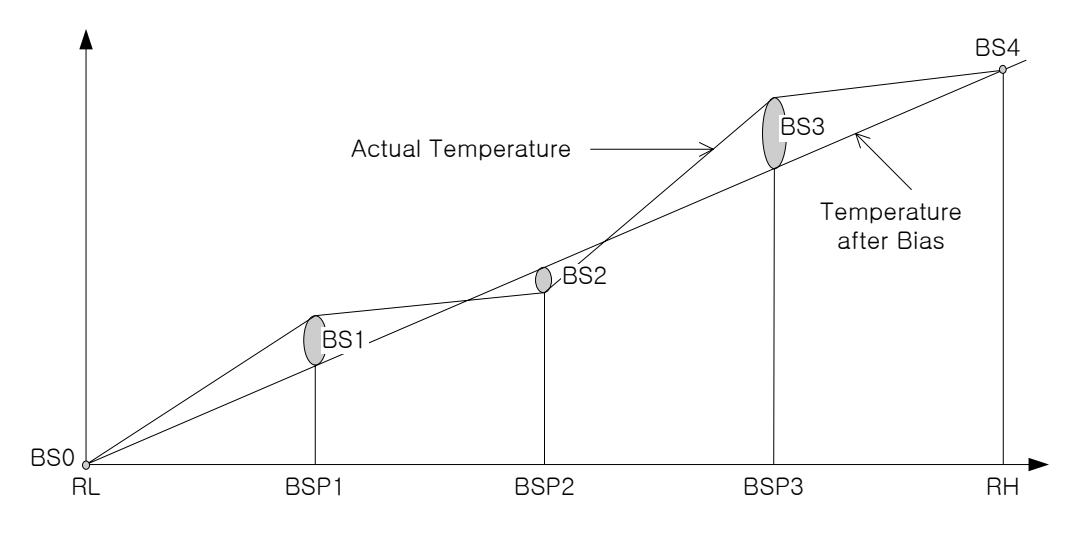

(Fig 1 : Example of Piece Bias)

Ex) There are +2°C in 25°C, -1°C in 50°C, +3°C in 75°C as temperature deviation in measuring actual temperature in range from 0°C to 100°C, and try to take a Piece Bias, each Bias set value are shown as belows(RL=0°C, BSP1=25°C, BSP2=50°C, BSP3=75°C, RH=100°C)

BS0=0°C, BS1=-2°C, BS2=+1°C, BS3=-3°C, BS4=0°C

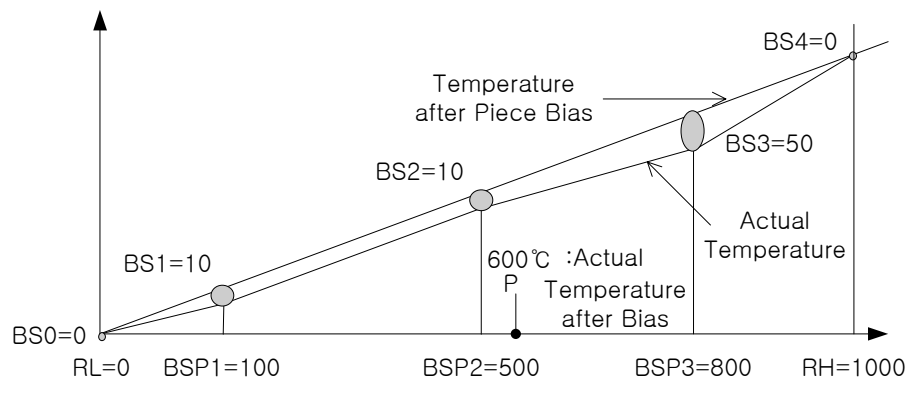

(Fig 2 : Example of Piece Bias Formula)

Temperature Bias Value = Temperature after Bias - Actual Temperature Temperature in 600 °C(P) after Bias

P = 600 + (600-BPS2) X - BS3 - BS2 + BS2 - BSP3 - BSP2

| Sym   | Parameter                             | Setting Range                                             | Unit | Initial         | Remark               |
|-------|---------------------------------------|-----------------------------------------------------------|------|-----------------|----------------------|
| IN-T  | Input Type                            | Refer to Table 1 Type of Input Sensor                     | ABS  | TC.K1           | All time<br>indicate |
| IN-U  | Display Unit                          | °C / °F                                                   | ABS  | Ĉ               | T/C, RTD             |
| IN.RH | Max. Value of<br>Measurement<br>Range | Within DEF. Range refer to Table 1                        | EU   | 1370            | All time<br>indicate |
| IN.RL | Min. Value of<br>Measurement<br>Range | however, INRH > INRL                                      | EU   | -200            | All time<br>indicate |
| IN.DP | Decimal Point<br>Position             | 0~3                                                       | ABS  | 1               | mV, V                |
| IN.SH | Max Value<br>of Input Scale           | Within -1999~9999<br>however, INSH > INSL                 |      | 100.0           | mV, V                |
| IN.SL | Min Value<br>of Input Scale           | The Decimal Point Position is relay on the value of IN.DP | ADS  | 0.0             | mV, V                |
| IN.FL | PV Filter                             | OFF, 1~120                                                | sec  | OFF             | All time<br>indicate |
| D.FL  | Display Filter                        | OFF, 1~120                                                | sec  | OFF             | All time<br>indicate |
| BSL   | BOUT SEL<br>(note1)                   | OFF, UP, DOWN                                             | ABS  | UP<br>(DCV=OFF) | All time<br>indicate |
| RSL   | RJC SEL                               | ON, OFF                                                   | ABS  | ON              | T/C                  |
| BSP1  | Reference<br>Bias Point1              | EU(0.0~100.0%),<br>RL≤BSP1≤BSP2≤BSP3≤RH                   | EU   | EU(100.0%)      | All time<br>indicate |
| BSP2  | Reference<br>Bias Point2              | EU(0.0~100.0%),<br>RL≤BSP1≤BSP2≤BSP3≤RH                   | EU   | EU(100.0%)      | All time<br>indicate |
| BSP3  | Reference<br>Bias Point3              | EU(0.0~100.0%),<br>RL≤BSP1≤BSP2≤BSP3≤RH                   | EU   | EU(100.0%)      | All time<br>indicate |
| BS0   | Bias Value for<br>RL Point            | EUS(-100.0~100.0%)                                        | EUS  | 0               | All time<br>indicate |
| BS1   | Bias Value for<br>BSP1 Point          | EUS(-100.0~100.0%)                                        | EUS  | 0               | All time<br>indicate |
| BS2   | Bias Value for<br>BSP2 Point          | EUS(-100.0~100.0%)                                        | EUS  | 0               | All time<br>indicate |
| BS3   | Bias Value for<br>BSP3 Point          | EUS(-100.0~100.0%)                                        | EUS  | 0               | All time<br>indicate |
| BS4   | Bias Value for<br>RH Point            | EUS(-100.0~100.0%)                                        | EUS  | 0               | All time<br>indicate |

(note 1) : S.OPN(Sensor-Open)=BOUT(Burn-Out)

### 5.2 Control Group(G.CTL)

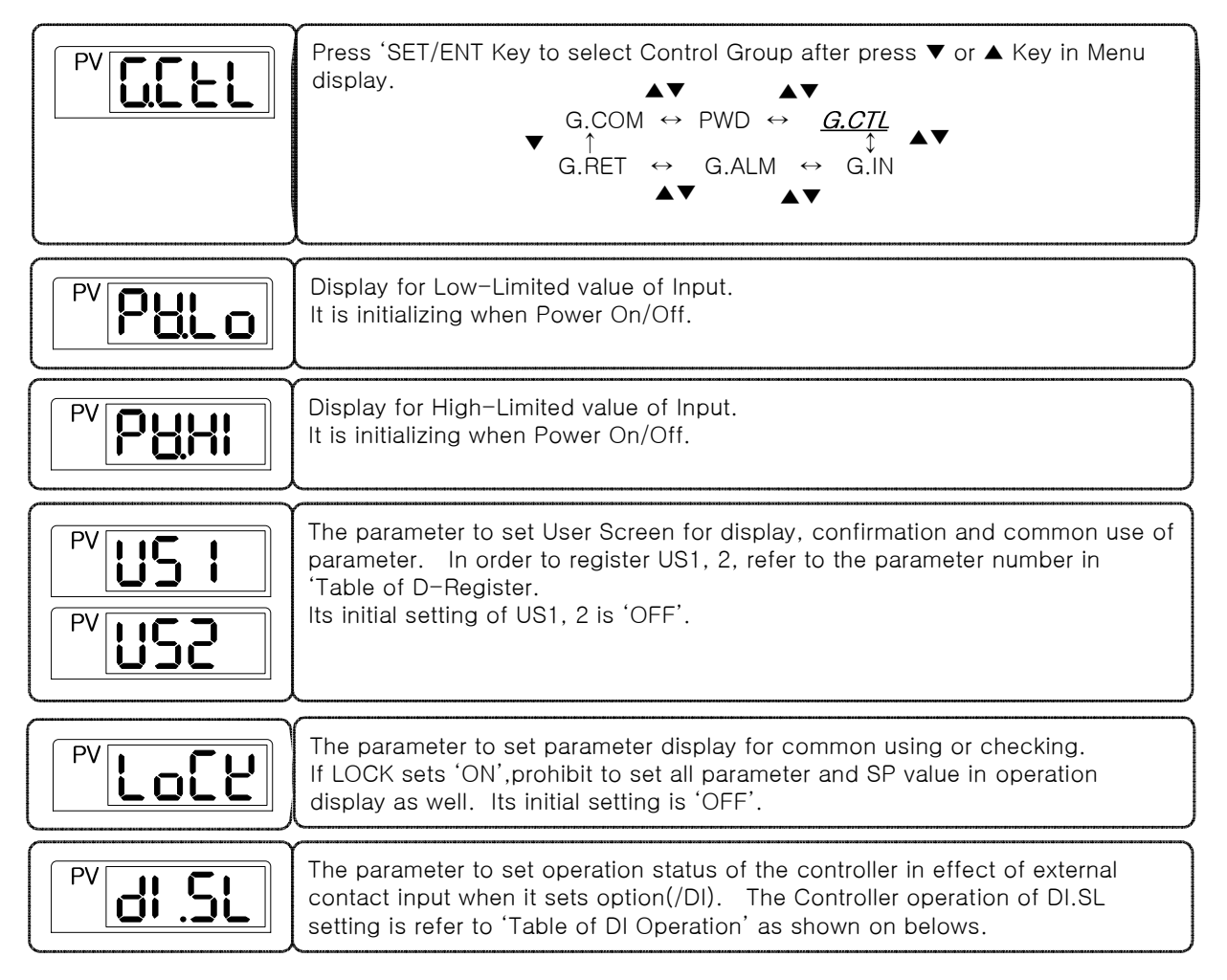

(Table 2 : DI Operation)

| DI.SL | DI1 | DI2 | Operation     |  |  |
|-------|-----|-----|---------------|--|--|
| OFF   | _   | -   | Start MIN,MAX |  |  |
| 1     | off | _   | Reset MIN,MAX |  |  |
| I     | on  | -   | Start MIN,MAX |  |  |
|       | off | -   | Reset MIN     |  |  |
| 2     | on  | -   | Start MIN     |  |  |
| 2     | _   | off | Reset MAX     |  |  |
|       | -   | on  | Start MAX     |  |  |

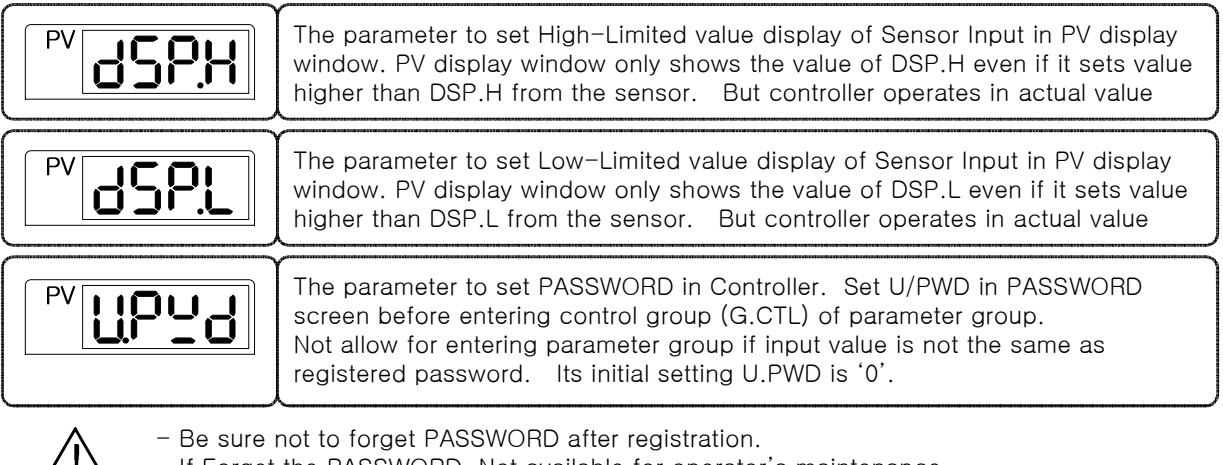

- If Forget the PASSWORD, Not available for operator's maintenance.

Need to return the controller for our service center and sales office.

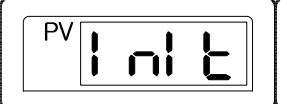

The parameter to initialize the controller. It is initialing when 'INIT' sets 'ON' (However, not allow communication for initializing)

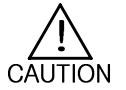

CAUTION

It will be initialized all parameters of the controller when 'INIT' parameter sets. Be sure to avoid any kind of inconvenience.

| Sym   | Parameter                   | Setting Range                                                                                                    | Unit | Initial    | Remark               |
|-------|-----------------------------|----------------------------------------------------------------------------------------------------|------|------------|----------------------|
| PV.LO | PV Low.Value                | EU(-5.0~105.0%) : Read Only                                                                                             | EU   | EU(100.0%) | All time<br>indicate |
| PV.HI | PV High.Value               | EU(-5.0~105.0%) : Read Only                                                                                             | EU   | EU(0.0%)   | All time<br>indicate |
| US1   | User Screen                 | OFF, D-Register No (1~1299)                                                                                             | ABS  | OFF        | All time<br>indicate |
| US2   | User Screen                 | OFF, D-Register No (1~1299)                                                                                             | ABS  | OFF        | All time<br>indicate |
| LOCK  | Key Lock                    | OFF, ON (No Editing)                                                                                                    | ABS  | OFF        | All time<br>indicate |
| DI.SL | DI Selection                | OFF, 1, 2 (Table 2 : DI Operation)                                                                                      | ABS  | OFF        | DI Option            |
| DSP.H | Display High<br>Limit       | EU(-5.0~105.0%)<br>: However, DSP.L <dsp.h< td=""><td>EU</td><td>EU(105.0%)</td><td>All time<br/>indicate</td></dsp.h<> | EU   | EU(105.0%) | All time<br>indicate |
| DSP.L | Display Low<br>Limit        | EU(-5.0~105.0%)<br>: However, DSP.L <dsp.h< td=""><td>EU</td><td>EU(-5.0%)</td><td>All time<br/>indicate</td></dsp.h<>  | EU   | EU(-5.0%)  | All time<br>indicate |
| U.PWD | User Password               | 0~9999                                                                                                    | ABS  | 0          | All time<br>indicate |
| INIT  | Parameter<br>Initialization | OFF, ON                                                                                                    | ABS  | OFF        | All time<br>indicate |

### 5.3 Alarm Group(G.ALM)

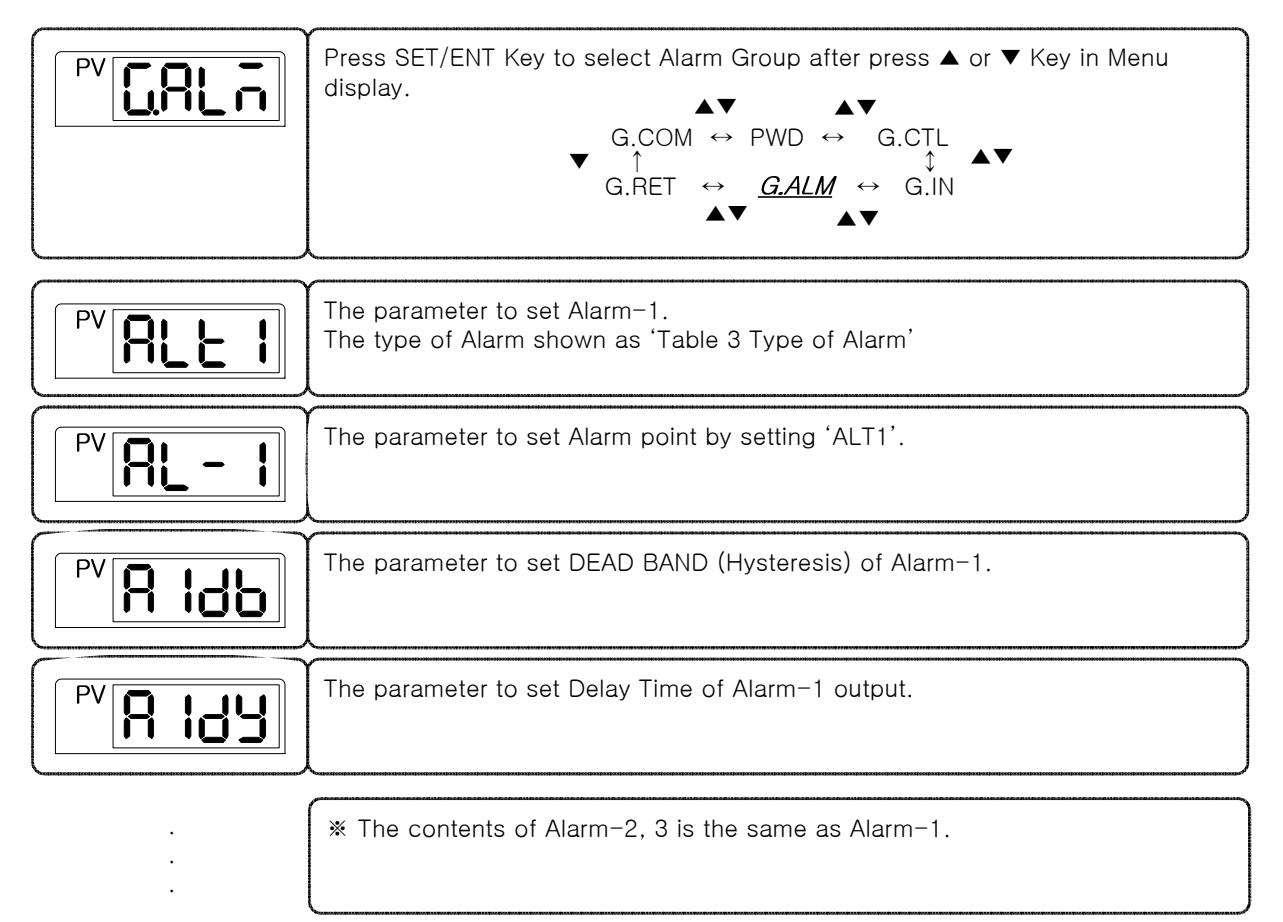

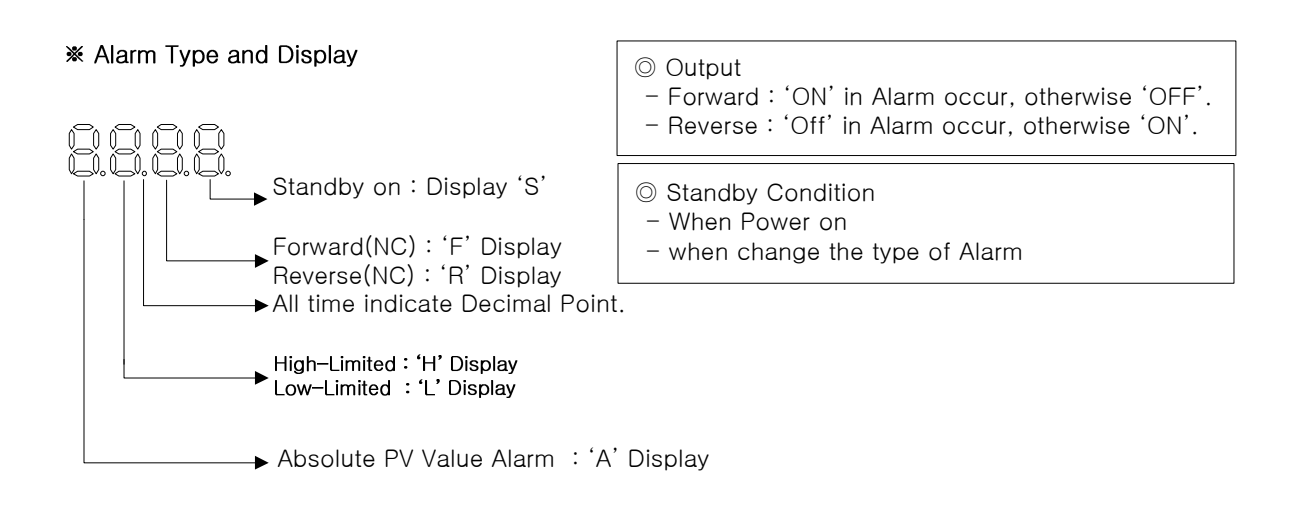

### (Table 3 : Type of Alarm)

|      |                                                             | Output Direct |     | Standby |     | Display Data |
|------|-------------------------------------------------------------|---------------|-----|---------|-----|--------------|
| 110. | Alam Type                                                   | For           | Rev | On      | Off | Display Dala |
| 1    | Absolute-Value Upper-Limit Alarm                            | 0             |     | 0       |     | AH.F         |
| 2    | Absolute-Value Lower-Limit Alarm                            | 0             |     | 0       |     | AL.F         |
| 3    | Upper-Limit Alarm of Deviation                              | 0             |     | 0       |     | DH.F         |
| 4    | Lower-Limit Alarm of Deviation                              | 0             |     | 0       |     | DL.F         |
| 5    | Upper-Limit Alarm of Deviation                              |               | 0   | 0       |     | DH.R         |
| 6    | Lower-Limit Alarm of Deviation                              |               | 0   | 0       |     | DL.R         |
| 7    | Upper-and-Lower-Limit alarm of Deviation                    | 0             |     | 0       |     | DO.F         |
| 8    | Upper-and-Lower-Limit Range of Deviation                    | 0             |     | 0       |     | DI.F         |
| 9    | Absolute-Value Upper Limit Alarm                            |               | 0   | 0       |     | AH.R         |
| 10   | Absolute-Value Upper Limit Alarm                            |               | 0   | 0       |     | AL.R         |
| 11   | Absolute-Value Upper-Limit Alarm with Standby               | 0             |     |         | 0   | AH.FS        |
| 12   | Absolute-Value Lower-Limit Alarm with Standby               | 0             |     |         | 0   | AL.FS        |
| 13   | Upper-Limit Alarm of Deviation with Standby                 | 0             |     |         | 0   | DH.FS        |
| 14   | Lower-Limit Alarm of Deviation with Standby                 | 0             |     |         | 0   | DL.FS        |
| 15   | Lower-Limit Alarm of Deviation with Standby                 |               | 0   |         | 0   | DH.RS        |
| 16   | Upper-Limit Alarm of Deviation with Standby                 |               | 0   |         | 0   | DL.RS        |
| 17   | Upper-and-Lower-Limit Alarm of Deviation with Standby       | 0             |     |         | 0   | DO.FS        |
| 18   | Upper-and-Lower-Limit Range Alarm of Deviation with Standby | 0             |     |         | 0   | DI.FS        |
| 19   | Absolute-Value Upper-Limit Alarm with Standby               |               | 0   |         | 0   | AH.RS        |
| 20   | Absolute-Value Lower-Limit Alarm with Standby               |               | 0   |         | 0   | AL.RS        |

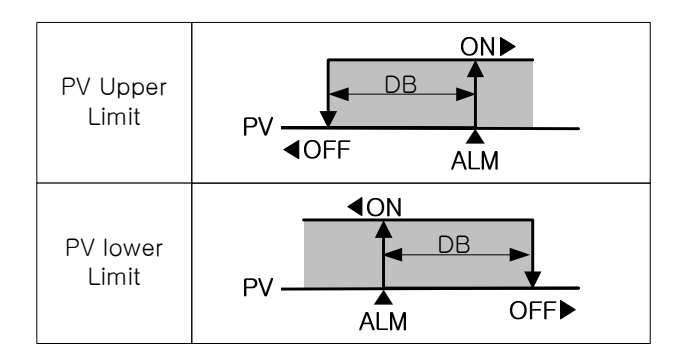

(Fig 3 : Alarm Operation)

| Sym  | Parameter                | Setting Range                      | Unit  | Initial     | Remark               |
|------|--------------------------|------------------------------------|-------|-------------|----------------------|
| ALT1 | Alarm Type 1             | Refer to (Table 3 : Type of Alarm) | ABS   | AH.F        | All time<br>indicate |
| AL-1 | Set value of ALT1        | EU(-100.0~100.0%)                  | EU    | EU (100.0%) | All time<br>indicate |
| A1DB | Alarm Type1 DB           | EUS(0.0~100.0%)                    | EUS   | EUS (0.5%)  | All time<br>indicate |
| A1DY | Delay Time of<br>Alarm 1 | 0.00~99.59                         | MM.SS | 0.00        | All time<br>indicate |
| ALT2 | Alarm Type 2             | Refer to (Table 3 : Type of Alarm) | ABS   | AH.F        | All time<br>indicate |
| AL-2 | Set value of<br>ALT2     | EU(-100.0~100.0%)                  | EU    | EU (100.0%) | All time<br>indicate |
| A2DB | Alarm Type2 DB           | EUS(0.0~100.0%)                    | EUS   | EUS (0.5%)  | All time<br>indicate |
| A2DY | Delay Time of<br>Alarm 2 | 0.00~99.59                         | MM.SS | 0.00        | All time<br>indicate |
| ALT3 | Alarm Type 3             | Refer to (Table 3 : Type of Alarm) | ABS   | AH.F        | All time<br>indicate |
| AL-3 | Set value of<br>ALT3     | EU(-100.0~100.0%)                  | EU    | EU (100.0%) | All time<br>indicate |
| A3DB | Alarm Type3 DB           | EUS(0.0~100.0%)                    | EUS   | EUS (0.5%)  | All time<br>indicate |
| A3DY | Delay Time of<br>Alarm 3 | 0.00~99.59                         | MM.SS | 0.00        | All time<br>indicate |

### 5.4 Retransmission Group(G.RET)

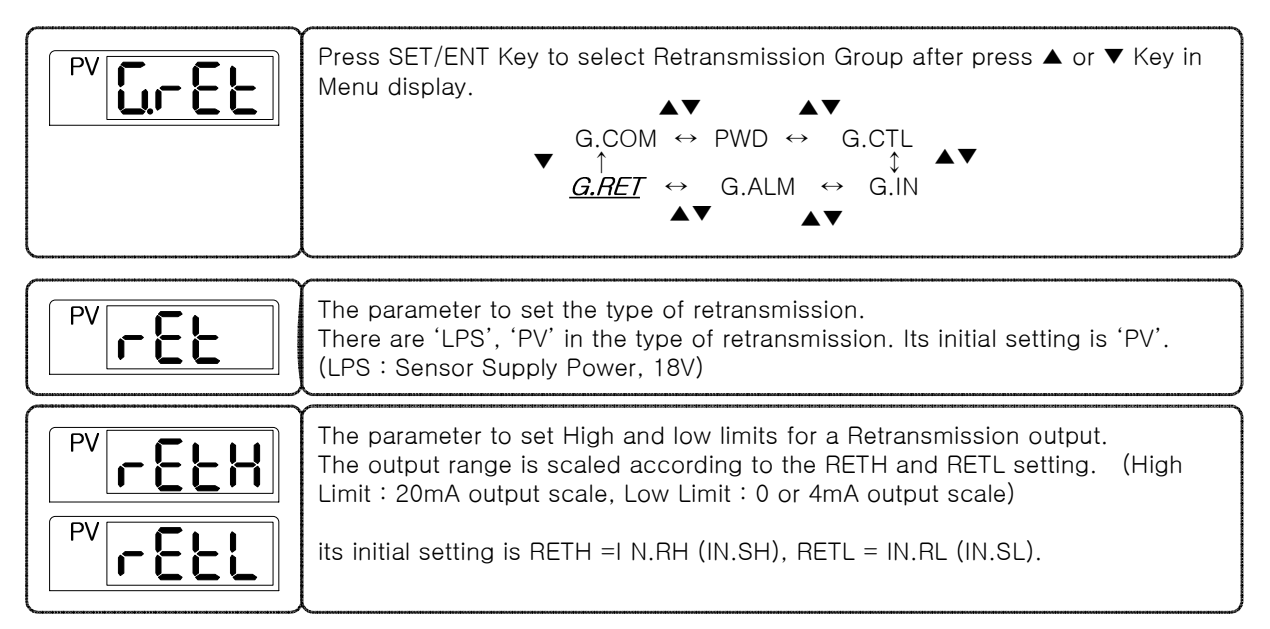

#### \* Retransmission Output

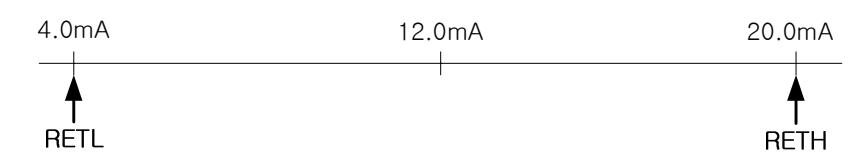

| Sym  | Parameter                             | Setting Range                               | Unit | Initial | Remark               |
|------|---------------------------------------|---------------------------------------------|------|---------|----------------------|
| RET  | Select RET                            | LPS, PV                                     | ABS  | PV      | All time<br>indicate |
| RETH | High-Limit value<br>of Retransmission | T/C, RTD : INRH $\sim$ INRL                 | EU   | INRH    | All time             |
| RETL | Low-Limit value of<br>Retransmission  | mv, v : INSH ~ INSL<br>However, RETH > RETL | EU   | INRL    | indicate             |

### 5.5 Communication Group(G.COM)

| PV                 | Press SET/ENT Key to select Communication Group after press ▲ or ▼ Key in<br>Menu display.                                                                                                    |
|--------------------|----------------------------------------------------------------------------------------------------|
| PV LonP            | The parameter to set communication Protocol.                                                                                                    |
| <b>BURG</b>        | The parameter to set communication speed (BAUD RATE).<br>The setting range of BAUD RATE is 600 ~ 19200 bys.<br>Its initial setting is '9600'bps.                                                                                                    |
| PV P-LY            | The parameter to set Communication Parity.<br>The setting range are 'None', 'Even', 'ODD'.<br>Its initial setting is 'None'.                                                                                                    |
| PV SBI E           | The parameter to set Communication Stop Bit.<br>The setting range is '1' or '2'.<br>Its initial setting is '1'.                                                                                                    |
| PV dLEn            | The parameter to set Communication Data Length.<br>The setting range is '7' or '8'.<br>Its initial setting is '8'. Parameter 'DLEN' is not display when 'COM.P' sets<br>'MODBUS ASCII' or 'RTU'.                                                                                                    |
| PV Addr            | The parameter to set Communication Address for controller.<br>The setting range is 1 ~ 99 Pcs Address.<br>its initial setting is '1'.                                                                                                    |
| PV <b>- P.L. ā</b> | The parameter to set Communication Response Time.<br>The RP.TM is a Waiting Time to return upper device after processing received<br>commands when controller received it from upper device.<br>The setting of RP.TM is setting by 10 msec times.<br>In case of RP.TM = 0, If the processing of commands is over, it returns<br>response to upper device. |

| Sym   | Parameter                 | Setting Range                           | Unit | Initial | Remark |
|-------|---------------------------|-----------------------------------------|------|---------|--------|
| COM.P | Communication<br>Protocol | PCC0, PCC1, MODBUS ASCII,<br>MODBUS RTU | ABS  | PCC0    | Option |
| BAUD  | Baud Rate                 | 600, 1200, 2400, 4800, 9600, 19200      | ABS  | 9600    | Option |
| PRTY  | Parity                    | None, Even, Odd                         | ABS  | None    | Option |
| SBIT  | Stop Bit                  | 1, 2                                    | ABS  | 1       | Option |
| DLEN  | Data Length               | 7, 8(SKIP when MODBUS)                  | ABS  | 8       | Option |
| ADDR  | Address                   | 1 $\sim$ 99(Max 31 can connect)         | ABS  | 1       | Option |
| RP.TM | Response Time             | 0 ~ 10( ×10ms)                          | ABS  | 0       | Option |

### 6. Display Error and Correction

| Display ERROR                | Display ERROR ERROR Contents                      |              |  |
|------------------------------|---------------------------------------------------|--------------|--|
| E.SYS                        | EEPROM, DATA Loss                                 | Ask repair   |  |
| E.RJC                        | RJC SENSOR Failure                                | Ask repair   |  |
| Flash Decimal<br>point of SP | lash Decimal<br>point of SP Communication Failure |              |  |
| S.OPN                        | SENSOR Open                                       | SENSOR CHECK |  |

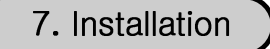

7.1 Dimension and Panel Cutout

SD590

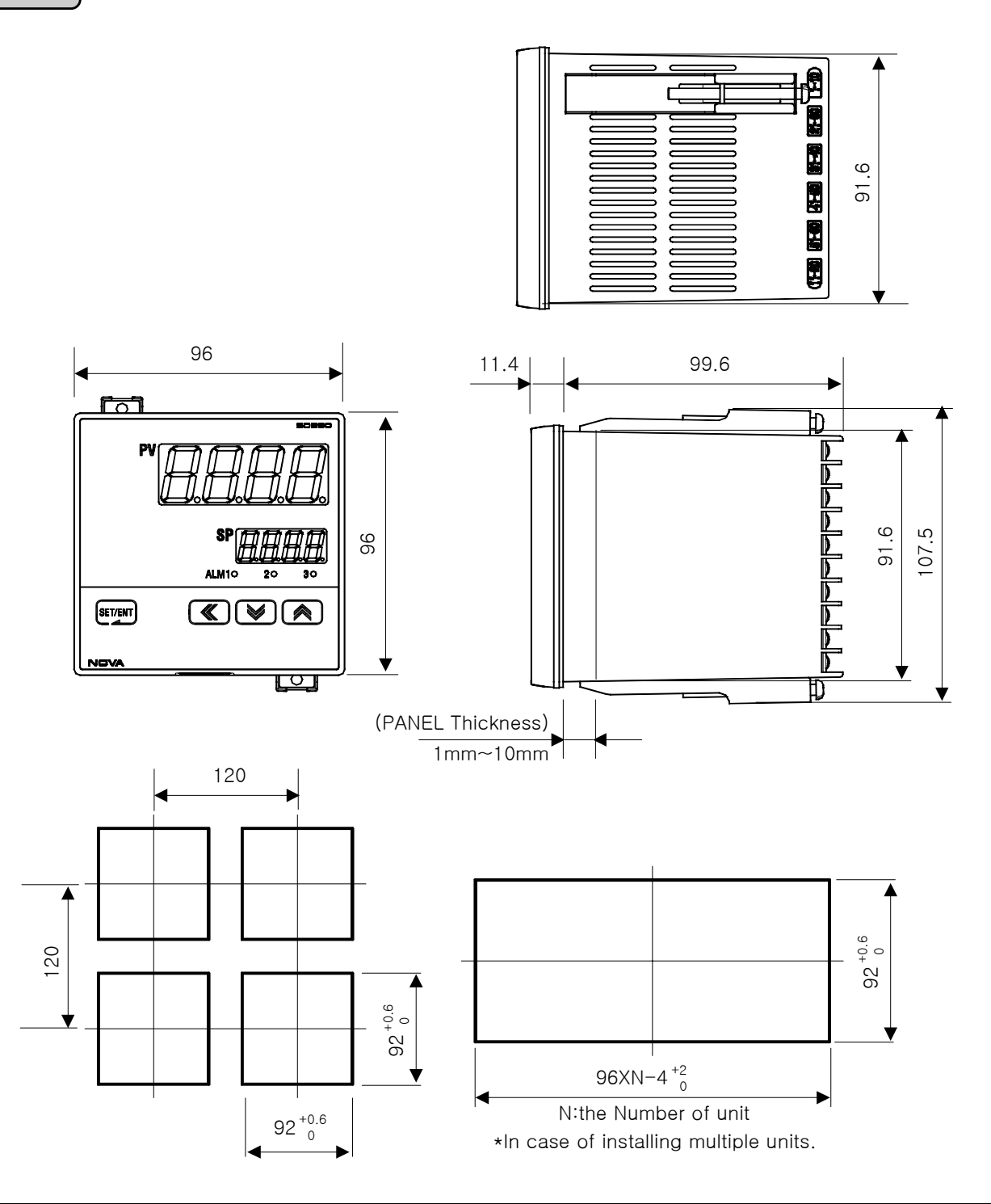

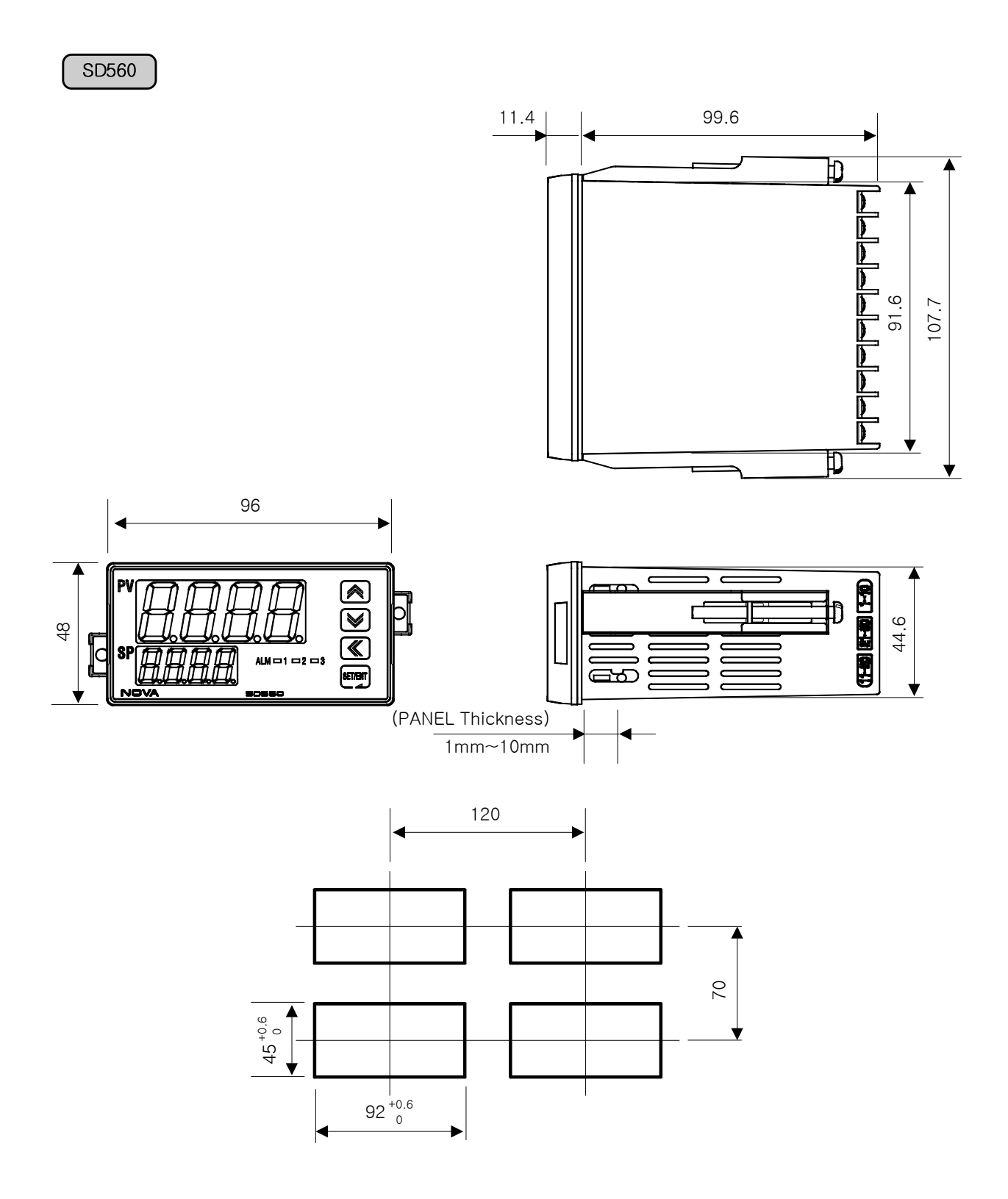

7.2 How to install Mount

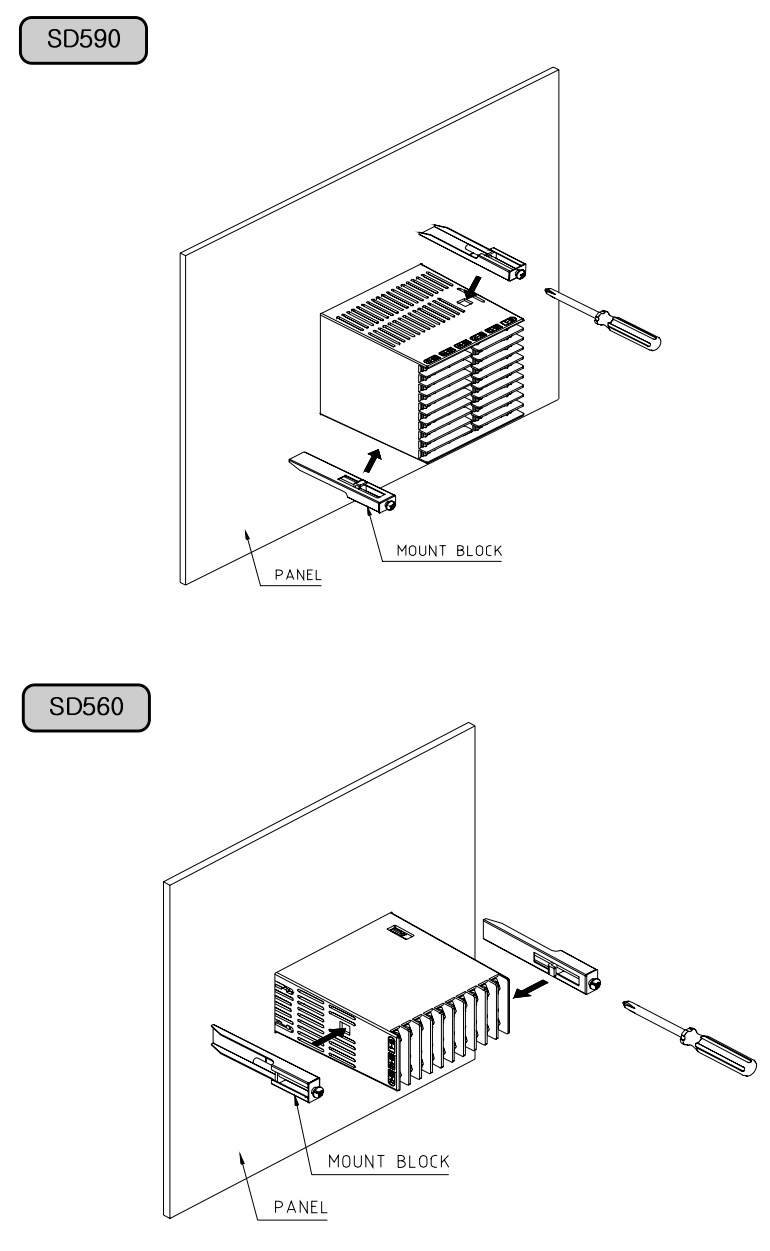

- 1) Cut the mounting panel. (Refer to 7.1 Dimension and Panel Cutout)
- 2) Insert the controller into the panel cutout with the rear terminal board facing ahead.
- 3) Attach the right and left mount and fix it to the panel.(Use driver)

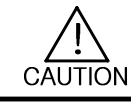

Do not excessively tighten the clamp screws, protecting the controller housing and mount against being damaged.

### 7.3 Power Cable Specification

Vinyl insulated wire 0.9~2.0mm (Allowed Rating Voltage 300V max)

### 7.4 Terminal Specification

Use M3.5 screw-compatible crimp-on terminals with insulating sleeve as shown below.

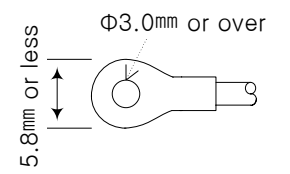

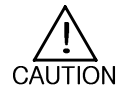

First Turn off the source circuit breaker, check to ensure that the power cable is not conducting electricity using a tester, and then proceed with wiring in the manner.

- Never touch the terminal in the rear panel to prevent electric shock when power is supplied to the controller.
- Be sure to turn off the electric power before wiring.

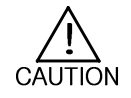

Bind the wires connected to the controller terminals neatly together in order to prevent electromagnetic wave radiation.

### 7.5 Terminal Arrangement and External wiring

### SD590

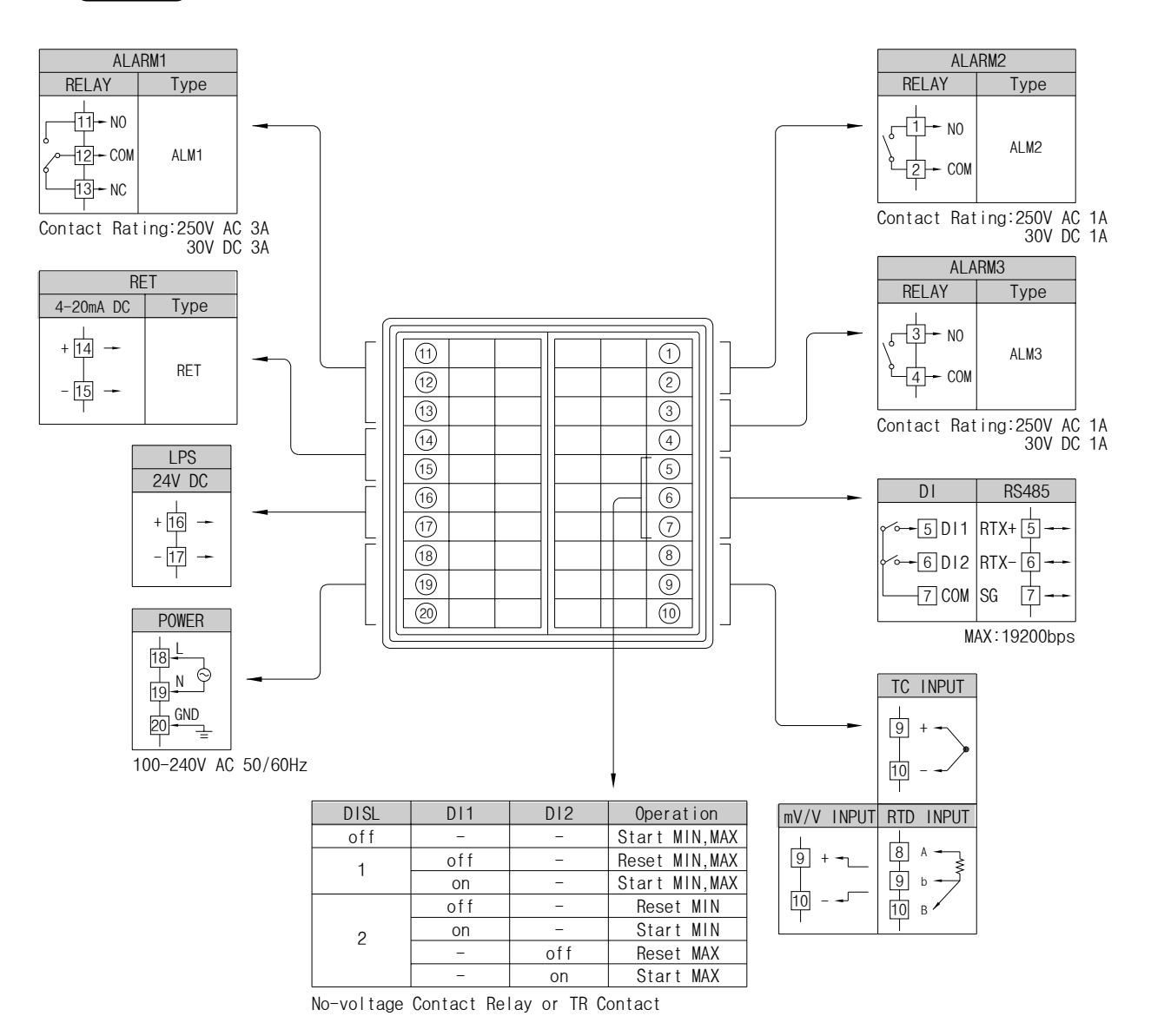

#### SD560

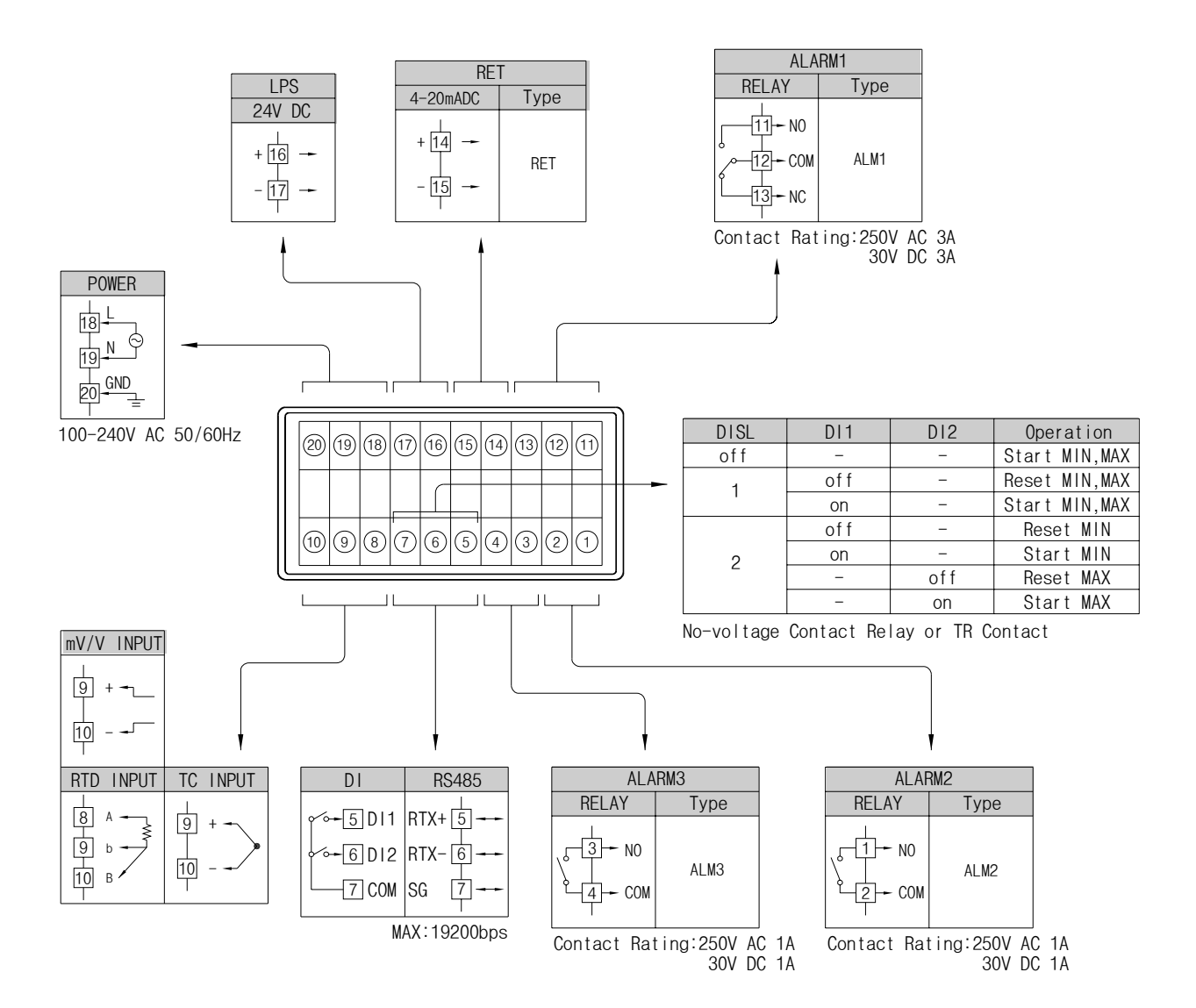

7.6 Grounding and Power Cable Connection.

- Use a thick grounding cable (2 m<sup>d</sup> or thicker and shorter than 20m) for class-3 grounding or higher (grounding resistance : 100 Ω below)
- Be sure to ground from the grounding terminal to an independent grounding point(1 point grounding)
- Use Vinyl insulation wire 0.9~2.0mm<sup>2</sup> (Allowed Rating Voltage 300V max) or higher leveled cable for power cable connection.

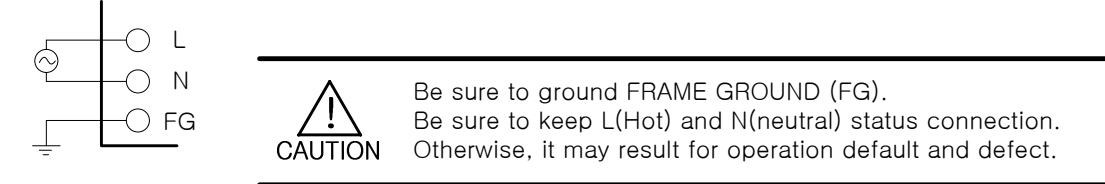

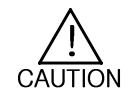

To prevent electric shock, be sure to turn off the controller and the source circuit breaker before wiring.

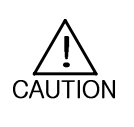

- Be sure to connect to correct polarities, Connecting to a wrong polarity may cause unexpected malfunction.
- Use shielded wires and ground the shielding to an independent grounding point.
- Keep the input circuit wiring as far as possible away from the power and ground circuit.
- Use a wire having a low conductor resistance and no three-wire resistance differential.

### 7.7 ANALOG INPUT Connection.

(1) RTD Input.

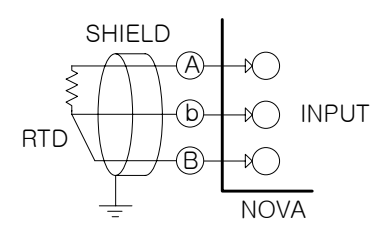

(2) DC VOLTAGE Input.

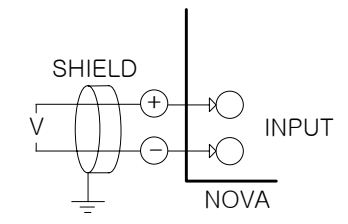

(3) DC CURRENT Input.

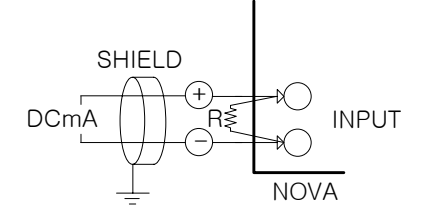

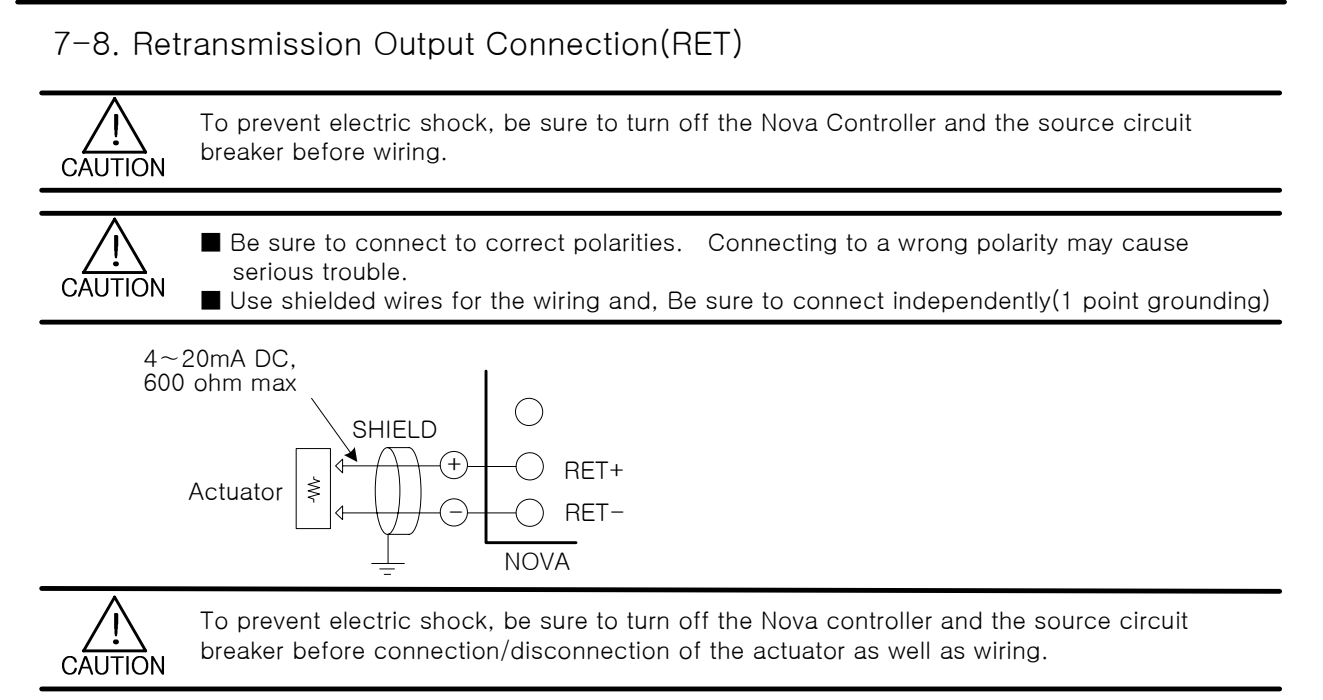

### 7.9 Loop Power Supply Output Connection(LPS)

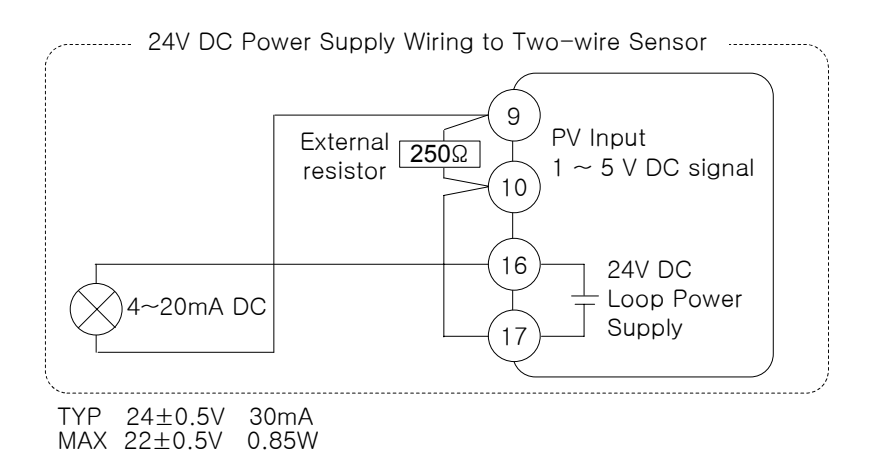

### 7.10 External Contact Output Connection(RELAY)

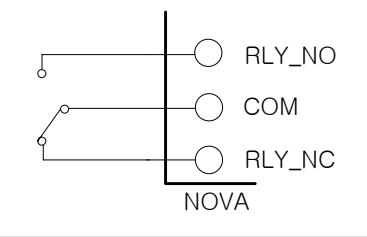

To protect electric shock, be sure to turn off the Nova controller and the source circuit breaker before wiring

CAUTION

### 7.11 External Contact Input Connection(DI)

- Use a no-voltage contact such as relay contact.
- It has an ample switching capacity for the terminal's OFF voltage (approx. 5V)
- and On current (approx. 1mA)
- When using Open Collector(TR), use one with 2V or lower voltage when the contact is ON and 100<sup>µA</sup> or less leakage current when it is OFF.

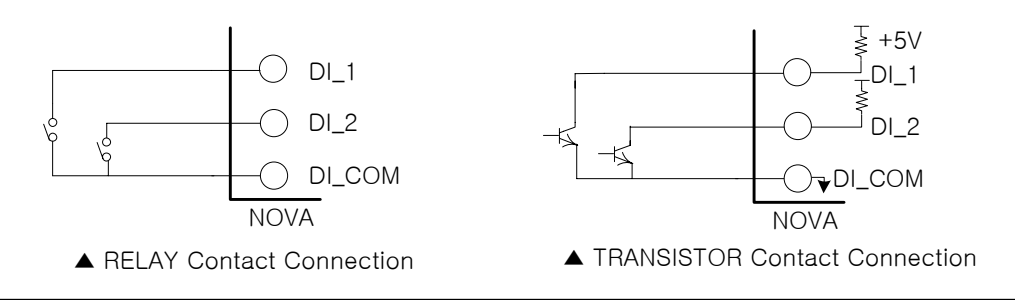

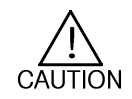

To prevent electric shock, be sure to turn off the Nova controller and the source circuit breaker before wiring

### 7.12 Use an Auxiliary Relay.

- When using an auxiliary relay or inductance load (L) such as solenoid, be sure to insert a CR filter (for AC) or diode (for DC) in parallel as a surge-suppressor circuit to reject sparks, preventing malfunction or damage.
- Recommended CR filters are as follows.
- Recommended CR FILTER
- Seona Hoo Electronics : BSE104R120 25V (0.1μ+120Ω) : HN2EAC
- ► HANA PARTS CO.
- ► Songmi Eolectic co...Ltd
- : CR UNIT 953, 955 etc
- ► Jiwol Electric Co.,Ltd
- : SKV, SKVB etc
- ▶ Shinyoug Communications Co.,Ltd : CR-CFS, CR-U etc

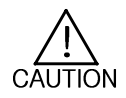

If inductance load is over as per the controller specifications, it is needed to set frequent On/Off relay operations.

### (1) In case of DC RELAY

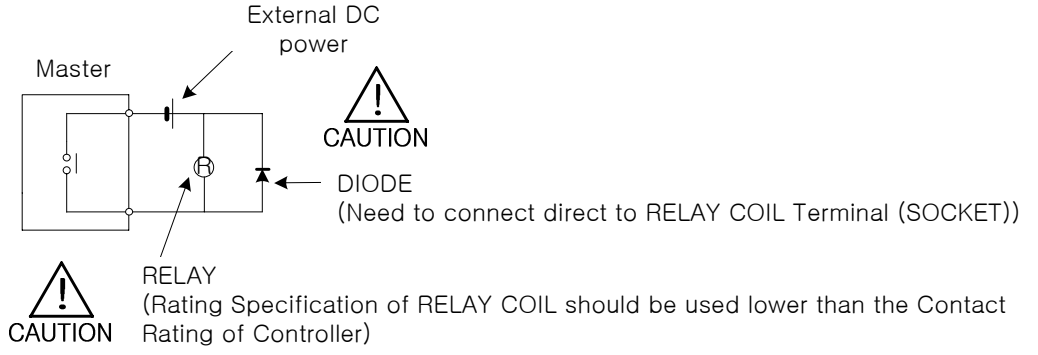

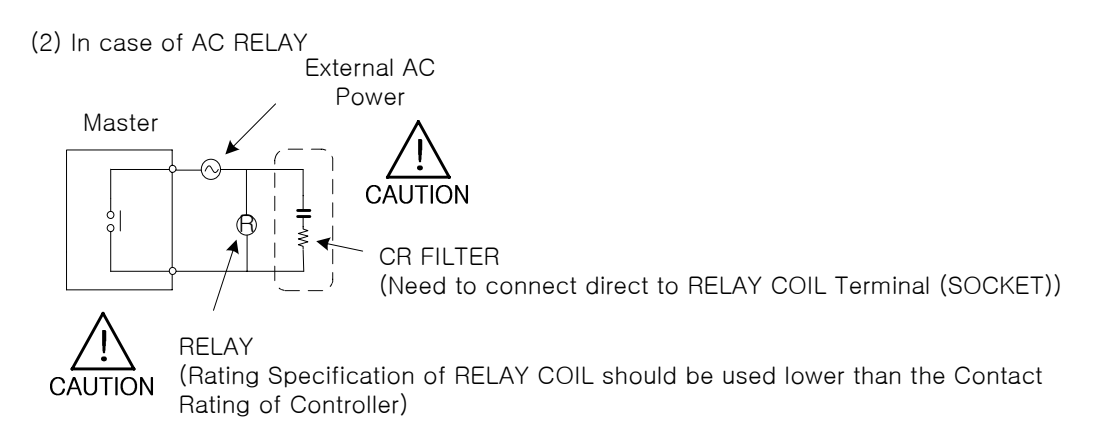

### 7.13 Communication Wiring (RS485)

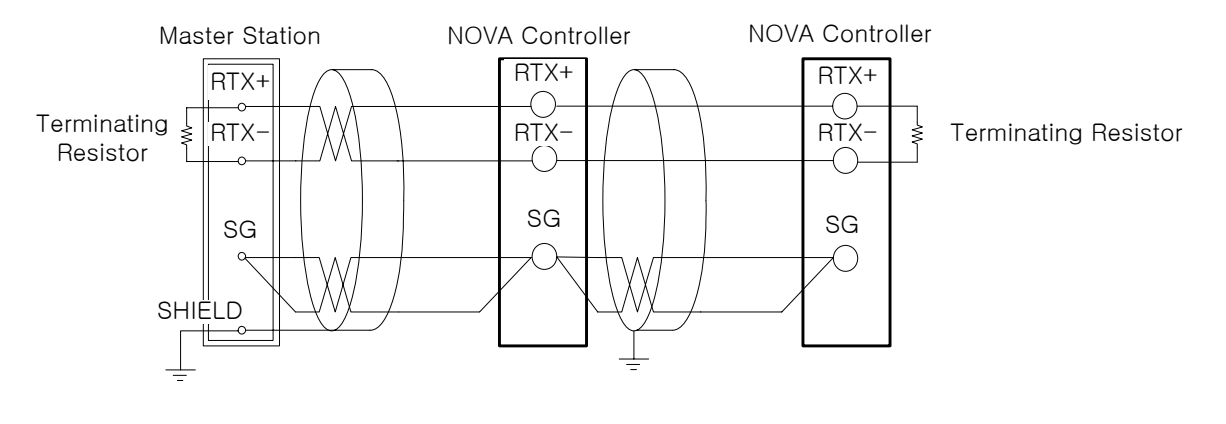

- Up to 31 slave controllers(Nova series instruments equipped with communication option) can be multidrop-connected.
- Be sure to connect terminating resistors(220Ω, 1/4W) to slave and master controllers at communication-channel ends as shown above.

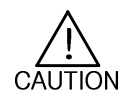

To prevent electric shock, be sure to turn off the NOVA controller and source circuit breaker before wiring.

\* D-Register

| NO. 0 100 200 300 400 500 | 600        |
|---------------------------|------------|
|                           |            |
| 0                         |            |
| 1 NPV ALT1                | IN-T       |
| 2 ALT2                    | INT-U      |
| 3 ALT3                    | IN.RH      |
| 4                         | IN.RL      |
| 5                         | IN.DP      |
| 6 AL-1                    | IN.SH      |
| 7 AL-2                    | IN.SL      |
| 8 AL-3                    | IN.FL      |
| 9                         | BSL        |
|                           | RSL        |
| A1DB                      | BSP1       |
| 12 A2DB                   | BSP2       |
| A3DB                      | BSP3       |
| 14 ALSIS                  | D.FL       |
|                           | BSU<br>BS1 |
|                           | BS2        |
|                           | BS3        |
| 19 FBBOB                  | BS4        |
| 20                        |            |
| 21 AL1.H                  |            |
| 22 PV.LO AL2.H            |            |
| 23 PV.HI AL3.H            |            |
| 24                        |            |
| 25                        |            |
| 26 AL1.L                  |            |
| 27 AL2.L                  |            |
| 28 AL3.L                  |            |
| 29                        |            |
| 30                        |            |
| 31                        |            |
|                           |            |
|                           |            |
|                           |            |
|                           |            |
|                           |            |
|                           |            |
|                           |            |
|                           |            |
|                           |            |
|                           |            |
| 43                        |            |

|    | PROCESS | FUNCTION | SET POINT | SIGNAL | ALARM | PID | IN/OUT |
|----|---------|----------|-----------|--------|-------|-----|--------|
|    | 0       | 100      | 200       | 300    | 400   | 500 | 600    |
| 44 |         |          |           |        |       |     |        |
| 45 |         |          |           |        |       |     |        |
| 46 |         |          |           |        |       |     |        |
| 47 |         |          |           |        |       |     |        |
| 48 |         |          |           |        |       |     |        |
| 49 |         |          |           |        |       |     |        |
| 50 |         |          |           |        |       |     |        |
| 51 |         |          |           |        |       |     | RET    |
| 52 |         |          |           |        |       |     | RETH   |
| 53 | U       |          |           |        |       |     | RETL   |
| 54 | S       |          |           |        |       |     |        |
| 55 | е       |          |           |        |       |     |        |
| 56 | r       |          |           |        |       |     |        |
| 57 |         |          |           |        |       |     |        |
| 58 | A       |          |           |        |       |     |        |
| 59 | r       |          |           |        |       |     |        |
| 60 | е       |          |           |        |       |     |        |
| 61 | а       |          |           |        |       |     | COM.P  |
| 62 |         |          |           |        |       |     | BAUD   |
| 63 |         |          |           |        |       |     | PRTY   |
| 64 |         |          |           |        |       |     | SBIT   |
| 65 |         |          |           |        |       |     | DLEN   |
| 66 |         |          |           |        |       |     | ADDR   |
| 67 |         |          |           |        |       |     | RP.TM  |
| 68 |         |          |           |        |       |     |        |
| 69 |         |          |           |        |       |     |        |
| 70 |         |          |           |        |       |     |        |
| 71 |         |          |           |        |       |     |        |
| 72 |         |          |           |        |       |     |        |
| 73 |         |          |           |        |       |     |        |
| 74 |         |          |           |        |       |     |        |
| 75 |         |          |           |        |       |     |        |
| 70 |         |          |           |        |       |     |        |
| 78 |         |          |           |        |       |     |        |
| 70 |         |          |           |        |       |     |        |
| 80 |         |          |           |        |       |     |        |
| 81 |         |          |           |        |       |     |        |
| 82 |         |          |           |        |       |     |        |
| 83 |         |          |           |        |       |     |        |
| 84 |         |          |           |        |       |     |        |
| 85 |         |          |           |        |       |     |        |
| 86 |         |          |           |        |       |     |        |
| 87 |         |          |           |        |       |     |        |
|    |         |          |           |        |       |     |        |

| NO. | PROCESS | FUNCTION | SET POINT | SIGNAL | ALARM | PID | IN/OUT |
|-----|---------|----------|-----------|--------|-------|-----|--------|
|     | 0       | 100      | 200       | 300    | 400   | 500 | 600    |
| 88  |         |          |           |        |       |     |        |
| 89  |         |          |           |        |       |     |        |
| 90  |         |          |           |        |       |     |        |
| 91  |         |          |           |        |       |     |        |
| 92  |         |          |           |        |       |     |        |
| 93  |         |          |           |        |       |     |        |
| 94  |         |          |           |        |       |     |        |
| 95  |         |          |           |        |       |     |        |
| 96  |         |          |           |        |       |     |        |
| 97  |         |          |           |        |       |     |        |
| 98  |         |          |           |        |       |     |        |
| 99  |         |          |           |        |       |     |        |

(\* Thick line : Read Only)

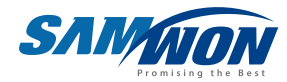

SAMWON TECHNOLOGY CO., LTD.

202-703, Buchon Techno-park, Yakdae-dong, Wonmi-gu, Buchon, Gyeonggi-do, Korea 420-733 TEL: +82-32-326-9120, 9121 FAX: +82-32-326-9119 http:// www.samwontech.com E-mail: webmaster@samwontech.com Further information contact Samwon technology

The contents of this document are subject to change without prior notice. All Rights Reserved. Copyright © 2003 Samwon technology Co., Ltd. Printed in Korea: Apr. 2004(A)